# Inhaltsverzeichnis

| 1        | Deinstallation                                         | 1  |
|----------|--------------------------------------------------------|----|
|          | 1.1 Q-Pilot Drucker und Anschlüsse manuell entfernen   | 1  |
|          | 1.2 Neue Q-Pilot Version entfernen (falls installiert) | 7  |
|          | 1.3 Alte Q-Pilot Version entfernen (falls installiert) | 8  |
| <b>2</b> | Installation                                           | 9  |
| 3        | Funktion überprüfen                                    | 9  |
| 4        | Weitere Maßnahmen                                      | 10 |
|          | 4.1 Client Dienst und GUI Prozess                      | 10 |
|          | 4.2 Ports kontrollieren                                | 11 |

# 1 Deinstallation

## 1.1 Q-Pilot Drucker und Anschlüsse manuell entfernen

Dieser Abschnitt beschreibt das Vorgehen, um möglichst alle Spuren bestehender Q-Pilot Installationen zu entfernen. Es ist möglich, dass auf einem bestimmten System nicht alle Elemente vorhanden sind, deren Entfernen hier beschrieben wird.

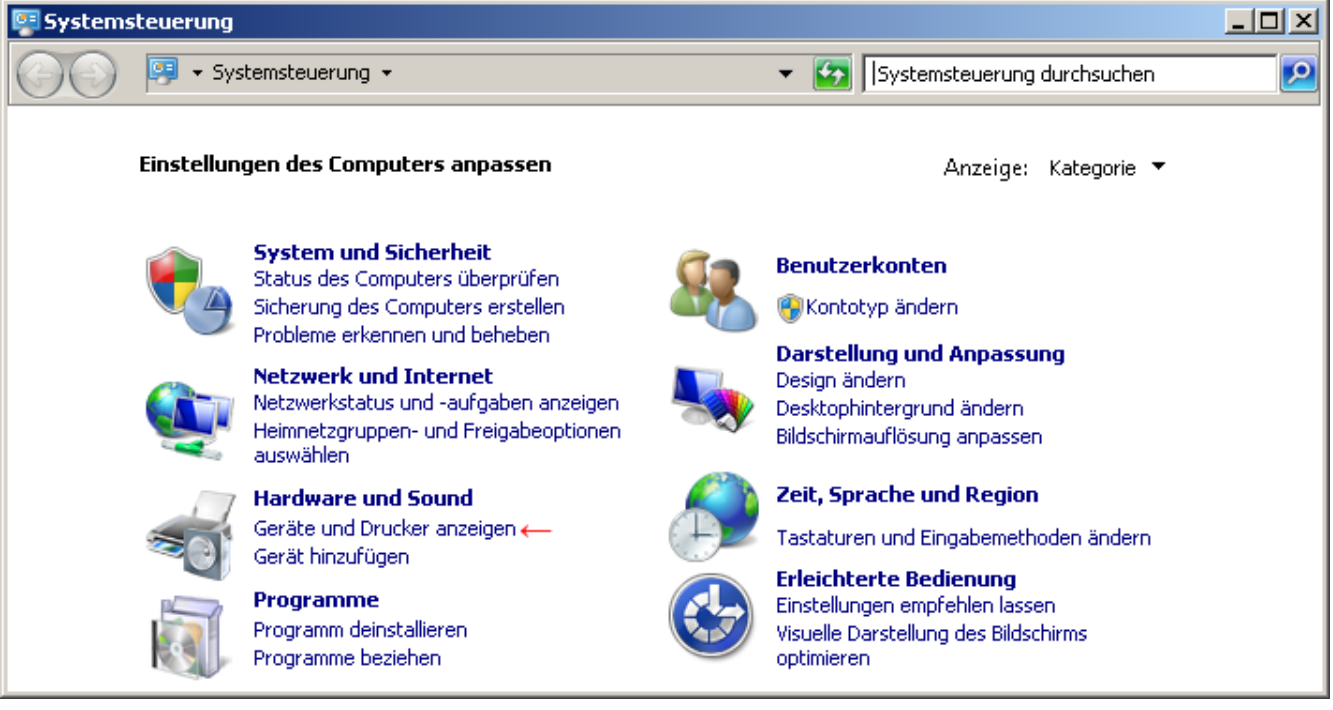

Geräte und Drucker aufrufen.

| 📥 Geräte und Drucker                                            |                                                                                                  |                                                                                                  |                                                                                                    |
|-----------------------------------------------------------------|--------------------------------------------------------------------------------------------------|--------------------------------------------------------------------------------------------------|----------------------------------------------------------------------------------------------------|
| 🚱 🗇 🗟 ▼ Hard 🤻                                                  | nd Drucker durchsuchen 🛛 💋                                                                       |                                                                                                  |                                                                                                    |
| Gerät hinzufügen Drucker h                                      | inzufügen Druckaufträ                                                                            | ge anzeigen »                                                                                    | III 👻 😧                                                                                                    |
| Name *                                                          | Klassifizierung                                                                                  | Gerätekategorie                                                                                  | Hersteller                                                                                                    |
| Druck_Farbe Druck_SchwarzWeiss Public_Farbe Public_Schwarzweiss | Drucker und Faxgeräte<br>Drucker und Faxgeräte<br>Drucker und Faxgeräte<br>Drucker und Faxgeräte | Drucker und Faxgeräte<br>Drucker und Faxgeräte<br>Drucker und Faxgeräte<br>Drucker und Faxgeräte | Druckaufträge anzeigen<br>Als Standarddrucker festlegen<br>Druckeinstellungen<br>→Druckereigenschaften<br>Verknüpfung erstellen |
| Druck_Farb                                                      | e Modell: CDC 184<br>Kategorie: Drucker<br>Gerätestatus: 0 Dokum                                 | 0_DCC 2840 KX<br>ent(e) in der Warteschlang                                                      | Problembehandlung<br>Gerät entfernen<br>Eigenschaften                                                                           |

Für einen beliebigen Drucker die Eigenschaften öffnen.

| म् Eigenschaften von Druck_Farbe                                                                                    | ×  |  |  |  |  |  |
|----------------------------------------------------------------------------------------------------|----|--|--|--|--|--|
| Allgemein Freigabe Anschlüsse Erweitert Farbverwaltung Sicherheit Geräteeinstellungen                               |    |  |  |  |  |  |
| Druck_Farbe                                                                                                    |    |  |  |  |  |  |
| Auf folgenden Anschlüssen drucken. Die Dokumente werden auf dem ersten<br>freien und markierten Anschluss gedruckt. |    |  |  |  |  |  |
| Anschluss B., Drucker                                                                                               |    |  |  |  |  |  |
|                                                                                                    |    |  |  |  |  |  |
| □ qpilotport-sw S→Public_Schwarzweiss, Druck_SchwarzWeiss                                                           |    |  |  |  |  |  |
|                                                                                                    |    |  |  |  |  |  |
|                                                                                                    |    |  |  |  |  |  |
| Hinzufügen Löschen Konfigurieren                                                                                    |    |  |  |  |  |  |
| 🔽 Bidirektionale Unterstützung aktivieren                                                                           |    |  |  |  |  |  |
| Druckernool aktivieren                                                                                              |    |  |  |  |  |  |
|                                                                                                    |    |  |  |  |  |  |
|                                                                                                    |    |  |  |  |  |  |
| OK Abbrechen Übernehm                                                                                               | en |  |  |  |  |  |

Unter Eigenschaften nun Anschlüsse wählen und die folgenden Schritte für alle Drucker ausführen, deren Namen hinter **qpilotport-farbe** oder **qpilotport-sw** stehen (erst dann können die Anschlüsse selbst entfernt werden).

| 👼 Geräte und Drucker                                            |                                                                                                  |                                                                                                  |                                                                                                    |
|-----------------------------------------------------------------|--------------------------------------------------------------------------------------------------|--------------------------------------------------------------------------------------------------|----------------------------------------------------------------------------------------------------|
| 🕞 🗇 🕫 ▾ Hard ▾                                                  | • Geräte und Drucker 👻                                                                           | 👻 🚺 🛛 Geräte ur                                                                                  | nd Drucker durchsuchen                                                                                                    |
| Gerät hinzufügen Drucker h                                      | ninzufügen Druckaufträ                                                                           | ge anzeigen »                                                                                    | H · @                                                                                                    |
| Name +                                                          | Klassifizierung                                                                                  | Gerätekategorie                                                                                  | Hersteller                                                                                                    |
| Druck_Farbe Druck_SchwarzWeiss Public_Farbe Public_Schwarzweiss | Drucker und Faxgeräte<br>Drucker und Faxgeräte<br>Drucker und Faxgeräte<br>Drucker und Faxgeräte | Drucker und Faxgeräte<br>Drucker und Faxgeräte<br>Drucker und Faxgeräte<br>Drucker und Faxgeräte | → <b>Druckaufträge anzeigen</b><br>Als Standarddrucker festlegen<br>Druckeinstellungen<br>Druckereigenschaften<br>Verknüpfung erstellen |
| Druck_Farb                                                      | e Modell: CDC 184<br>Kategorie: Drucker<br>Gerätestatus: 0 Dokum                                 | 0_DCC 2840 KX<br>ent(e) in der Warteschlang                                                      | Problembehandlung<br>Gerät entfernen<br>Eigenschaften                                                                                   |

Druckaufträge anzeigen.

| Drucker Dokument Ansicht |        |                                                       |                              |       |     |
|--------------------------|--------|-------------------------------------------------------|------------------------------|-------|-----|
| Dokumentname             | Status | Besitzer                                              | Seiten                       | Größe | Ges |
|                          |        | Verbindung he                                         | rstellen                     |       |     |
|                          |        | Als Standarddr<br>Druckeinstellur                     | rucker festler<br>ngen       | gen   |     |
| ۹ [                      |        | Treiber aktuali<br>Drucker anhalt<br>→ Alle Druckauft | sieren<br>en<br>räge abbrech | ien   |     |
|                          |        | Freigabe<br>Drucker offline                           | verwenden                    |       |     |
|                          |        | Tinner och offens                                     |                              |       |     |

Alle Druckaufträge abbrechen.

| 📥 Geräte und Drucker                                                                 |                                                                                                  |                                                                                                  |                                                                                                    |
|--------------------------------------------------------------------------------------|--------------------------------------------------------------------------------------------------|--------------------------------------------------------------------------------------------------|----------------------------------------------------------------------------------------------------|
| Ġ 🔾 マ 📾 ▾ Hard                                                                       | nd Drucker durchsuchen                                                                           |                                                                                                  |                                                                                                    |
| Gerät hinzufügen Drucker h                                                           | inzufügen Druckaufträ                                                                            | ge anzeigen »                                                                                    | := 👻 🔞                                                                                                    |
| Name *                                                                               | Klassifizierung                                                                                  | Gerätekategorie                                                                                  | Hersteller                                                                                                   |
| 🖶 Druck_Farbe<br>الله Druck_SchwarzWeiss<br>الله Public_Farbe<br>Public_Schwarzweiss | Drucker und Faxgeräte<br>Drucker und Faxgeräte<br>Drucker und Faxgeräte<br>Drucker und Faxgeräte | Drucker und Faxgeräte<br>Drucker und Faxgeräte<br>Drucker und Faxgeräte<br>Drucker und Faxgeräte | <b>Druckaufträge anzeigen</b><br>Als Standarddrucker festlegen<br>Druckeinstellungen<br>Druckereigenschaften |
| Druck_Farb                                                                           | e Modell: CDC 184<br>Kategorie: Drucker                                                          | 0_DCC 2840 KX                                                                                    | Verknüpfung erstellen<br>Problembehandlung<br>→Gerät entfernen                                               |
| S                                                                                    | Gerätestatus: 0 Dokum                                                                            | ent(e) in der Warteschlang                                                                       | Eigenschaften                                                                                                |

Gerät entfernen und bestätigen.

| ः Eigenschaften von Druck_Farbe                                                                                     | ×  |
|----------------------------------------------------------------------------------------------------|----|
| Allgemein Freigabe Anschlüsse Erweitert Farbverwaltung Sicherheit Geräteeinstellungen                               |    |
| Druck_Farbe                                                                                                    |    |
| Auf folgenden Anschlüssen drucken. Die Dokumente werden auf dem ersten<br>freien und markierten Anschluss gedruckt. |    |
| Anschluss B., Drucker                                                                                               |    |
| pilotport-farbe S Public_Farbe, Druck_Farbe                                                                         |    |
| qpilotport-sw S Public_Schwarzweiss, Druck_SchwarzWeiss                                                             |    |
|                                                                                                    |    |
|                                                                                                    |    |
| Hinzufügen →Löschen Konfigurieren                                                                                   |    |
| Bidirektionale Unterstützung aktivieren                                                                             |    |
| Druckerpool aktivieren                                                                                              |    |
|                                                                                                    |    |
|                                                                                                    |    |
| OK Abbrechen Übernehm                                                                                               | en |

Nun wieder unter Anschlüsse, qpilotport-farbe und qpilotport-sw löschen.

| Systemsteuerung                      |          |                                                                                                    |                      |                                                                                                    |   |
|--------------------------------------|----------|----------------------------------------------------------------------------------------------------|----------------------|----------------------------------------------------------------------------------------------------|---|
| 00                                   | 😕 🕶 Sys  | temsteuerung 👻                                                                                                    |                      | <ul> <li>Systemsteuerung durchsuchen</li> </ul>                                                                               | 2 |
| Einstellungen des Computers anpassen |          |                                                                                                    | Anzeige: Kategorie 🔻 |                                                                                                    |   |
|                                      | <b>P</b> | <b>System und Sicherheit</b><br>Status des Computers überprüfen<br>Sicherung des Computers erstellen<br>Probleme erkennen und beheben | <b>\$</b>            | Benutzerkonten<br>Kontotyp ändern                                                                                             |   |
|                                      | ٩        | Netzwerk und Internet<br>Netzwerkstatus und -aufgaben anzeigen<br>Heimnetzgruppen- und Freigabeoptionen<br>auswählen                  | <b>S</b>             | Design ändern<br>Desktophintergrund ändern<br>Bildschirmauflösung anpassen                                                    |   |
|                                      |          | Hardware und Sound<br>Geräte und Drucker anzeigen<br>Gerät hinzufügen<br>Programme                                                    |                      | Zeit, Sprache und Region<br>Tastaturen und Eingabemethoden ändern<br>Erleichterte Bedienung<br>Einstellungen empfehlen lassen |   |
|                                      |          | Programm deinstallieren —<br>Programme beziehen                                                                                       |                      | Visuelle Darstellung des Bildschirms<br>optimieren                                                                            |   |

Programme und Funktionen aufrufen.

## 1.2 Neue Q-Pilot Version entfernen (falls installiert)

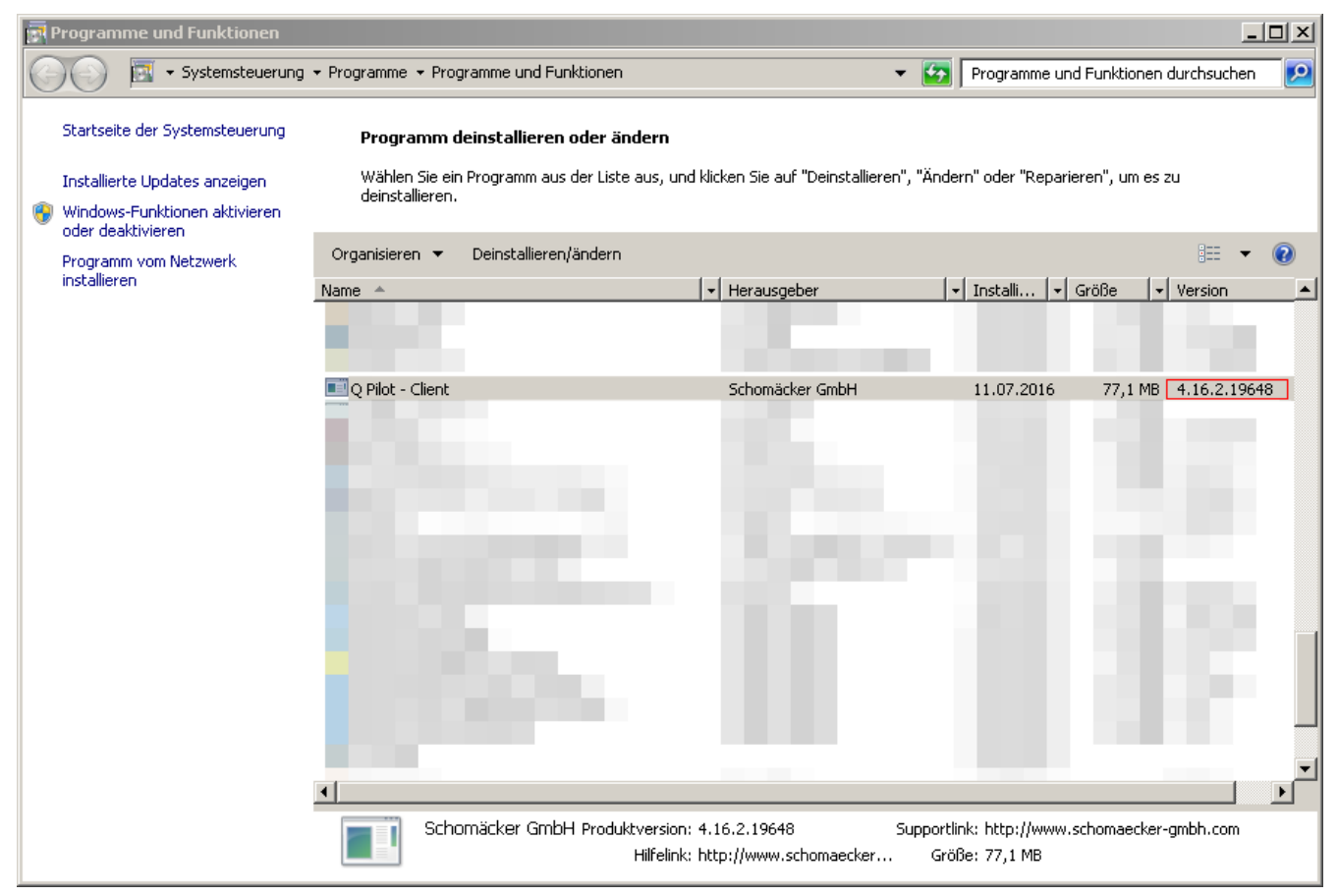

 $Rechtsklick \rightarrow Deinstallieren/ändern$ 

Drucker und Treiber entfernen bestätigen. Es können Fehlermeldungen an dieser Stelle auftreten wenn noch andere Drucker den selben Treiber verwenden oder Druckaufträge das entfernen der Drucker verhindern.

## 1.3 Alte Q-Pilot Version entfernen (falls installiert)

| Programme und Funktionen                   |                                                  |                                                                 |                                                                 |  |  |  |
|--------------------------------------------|--------------------------------------------------|-----------------------------------------------------------------|-----------------------------------------------------------------|--|--|--|
| Systemsteuerung                            | ✓ Programme                                      | ktionen                                                         | Frogramme und Funktionen durchsuchen                            |  |  |  |
| Startseite der Systemsteuerung             | Programm deinstallieren o                        | oder ändern                                                     |                                                                 |  |  |  |
| Installierte Updates anzeigen              | Wählen Sie ein Programm aus o<br>deinstallieren. | der Liste aus, und klicken Sie auf "Deinstalliere               | n", "Ändern" oder "Reparieren", um es zu                        |  |  |  |
| oder deaktivieren<br>Programm vom Netzwerk | Organisieren 🔻 Deinstallieren                    | Reparieren                                                      | III 🕶 🔞                                                         |  |  |  |
| Installieren                               | Name A                                           | ✓ Herausgeber                                                   | v Installi v Größe v Version ▲                                  |  |  |  |
|                                            |                                                  | - 10 million                                                    |                                                                 |  |  |  |
|                                            | Q-Pilot Client 4.0.0.5727                        | Schomäcker GmbH                                                 | 12.07.2016 44,3 MB 4.0.0.5727                                   |  |  |  |
|                                            | 10 million -                                     |                                                                 |                                                                 |  |  |  |
|                                            |                                                  |                                                                 |                                                                 |  |  |  |
|                                            | 10 C                                             |                                                                 |                                                                 |  |  |  |
|                                            | 1000                                             |                                                                 |                                                                 |  |  |  |
|                                            |                                                  |                                                                 |                                                                 |  |  |  |
|                                            |                                                  |                                                                 |                                                                 |  |  |  |
|                                            |                                                  |                                                                 |                                                                 |  |  |  |
|                                            | Schomäcker GmbH                                  | Produktversion: 4.0.0.5727<br>Hilfelink: http://www.schomaecker | Supportlink: http://www.schomaecker-gmbh.com/<br>Größe: 44,3 MB |  |  |  |

Rechtsklick  $\rightarrow$  Deinstallieren.

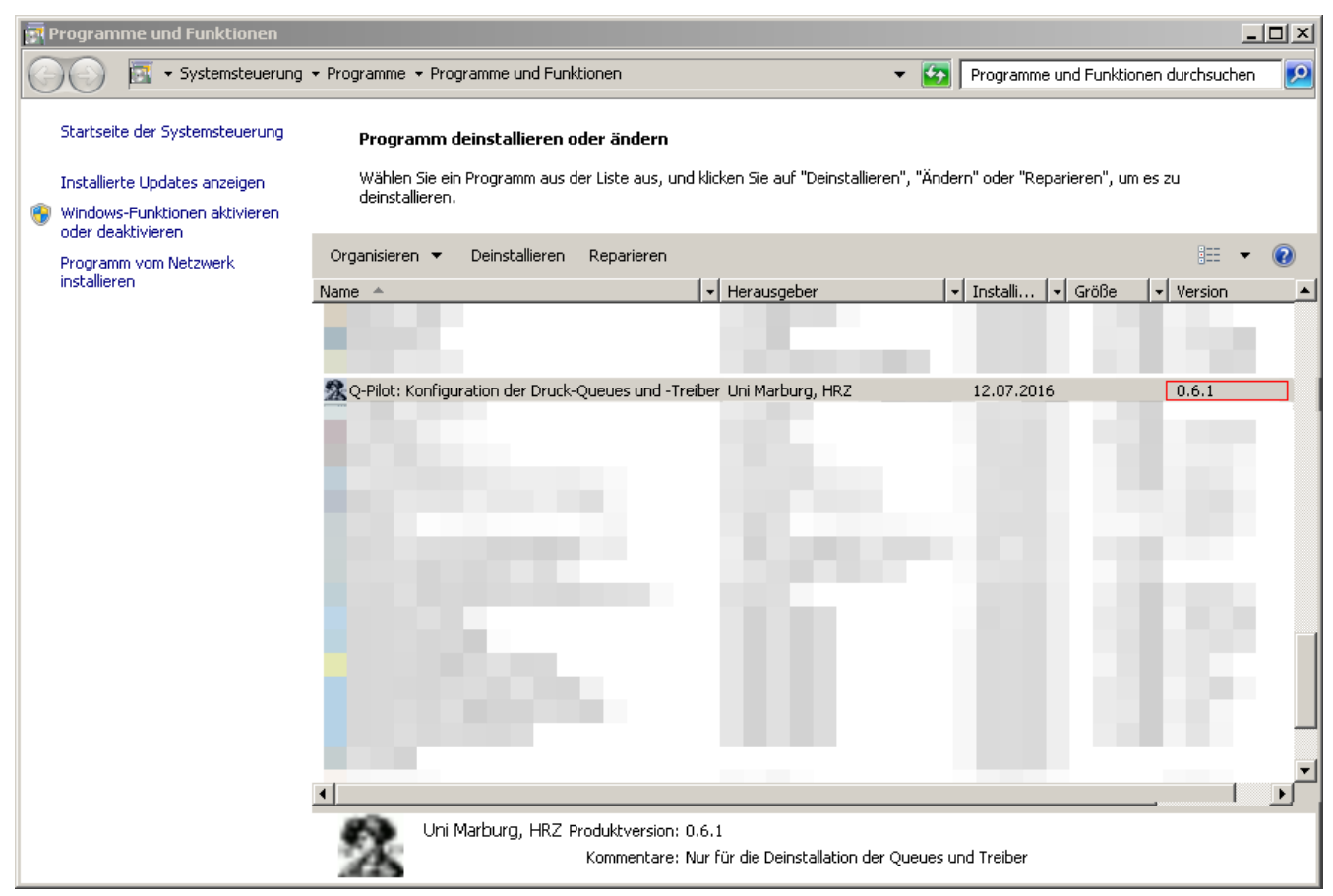

Rechtsklick  $\rightarrow$  Deinstallieren.

## 2 Installation

Den Installer (https://www.online.uni-marburg.de/hrz-filemgr/qpilot-client/) starten und den Anweisungen folgen. Anschließend einen Neustart durchführen(!).

# 3 Funktion überprüfen

Nach dem Neustart einige Zeit warten und dann ein Dokument öffnen (z.B. notepad), einige Zeichen tippen und das Druckmenü aufrufen (Strg+p). Dort Public\_Farbe oder Public\_Schwarzweiss wählen und auf Drucken klicken. Unabhängig davon ob das System mit dem Netzwerk der Uni verbunden ist sollte sich nun das Eingabefenster des Q-Pilot öffnen:

| 🔍 Q Pilot-Client - Schomäcker GmbH |
|------------------------------------|
| Bitte Chipkartennummer eingeben    |
| Kartennummer Dokumentenname        |
| Unbenannt - Editor                 |
| Abbrechen X Weiter                 |

# 4 Weitere Maßnahmen

Sollten alle Bemühungen bis hierher nicht zum Erfolg geführt haben, hier noch einige Hinweise für die Weitere Fehlersuche.

#### 4.1 Client Dienst und GUI Prozess

Win+R drücken, in das Fenster 'Ausführen' folgendes einfügen und mit Eingabe bestätigen: cmd /c tasklist | find "QPilot"&& pause Die Ausgabe sollte so ähnlich aussehen:

| QPilot-Client-Service.exe | xxxx Ser | rvices | 0 | xx.xxx | Κ |
|---------------------------|----------|--------|---|--------|---|
| QPilot-Client-GUI.exe     | xxxx Co  | nsole  | 1 | xx.xxx | Κ |

Fehlt hier eine Zeile läuft der entsprechende Prozess nicht.

Läuft der Dienst nicht, muss dieser gestartet oder komplett angelegt werden.

Zum Starten des Dienstes: net start QPilotClientService

Befehl um den Dienst manuell anzulegen:

sc create QPilotClientService binPath= <Befehlszeile> DisplayName= "Q Pilot - Client Service" start= auto Befehlszeile (bereits escaped, 64Bit Windows):

"\"%programfiles(x86)%\Q Pilot - Client\Service\QPilot-Client-Service.exe\" -Xservice"

Der GUI Prozess lässt sich manuell starten: '%programfiles(x86)%\Q Pilot - Client\GUI\QPilot-Client-GUI.exe' Und kann dem Autostart hinzugefügt werden.

#### 4.2 Ports kontrollieren

Eine weitere Ursache könnte eine falsche Portnummer in den Anschlusseinstellungen sein. Hier ist die Standardnummer **515** (dort lauscht der eben erwähnte Q Pilot Dienst).

| بے Eigenschaften von Druck_Farbe                                                                                 | ×  |  |  |  |  |  |
|----------------------------------------------------------------------------------------------------|----|--|--|--|--|--|
| Allgemein Freigabe Anschlüsse Erweitert Farbverwaltung Sicherheit Geräteeinstellungen                            |    |  |  |  |  |  |
| Druck_Farbe                                                                                                    |    |  |  |  |  |  |
| Auf folgenden Anschlüssen drucken. Die Dokumente werden auf dem ersten freien und markierten Anschluss gedruckt. |    |  |  |  |  |  |
| Anschluss B., Drucker                                                                                            |    |  |  |  |  |  |
| qpilotport-farbe S Public_Farbe, Druck_Farbe                                                                     |    |  |  |  |  |  |
| qpilotport-sw S Public_Schwarzweiss, Druck_SchwarzWeiss                                                          |    |  |  |  |  |  |
|                                                                                                    |    |  |  |  |  |  |
|                                                                                                    |    |  |  |  |  |  |
| Hinzufügen Löschen →Konfigurieren                                                                                |    |  |  |  |  |  |
| Bidirektionale Unterstützung aktivieren                                                                          |    |  |  |  |  |  |
| Druckerpool aktivieren                                                                                           |    |  |  |  |  |  |
|                                                                                                    |    |  |  |  |  |  |
|                                                                                                    |    |  |  |  |  |  |
| OK Abbrechen Übernehme                                                                                           | en |  |  |  |  |  |

Um den Port zu überprüfen, unter einem der beiden Anschlüsse 'Konfigurieren' wählen.

| Standard-TCP/IP-Portmonitor konfigurieren             |                  |
|-------------------------------------------------------|------------------|
| Porteinstellungen                                     |                  |
| Portname:                                             | qpilotport-farbe |
| Druckername oder -IP-Adresse:                         | 127.0.0.1        |
| Protokoll                                             |                  |
| C Raw                                                 | IPR              |
| Raw-Einstellungen<br>Portnummer: → 515                |                  |
| LPR-Einstellungen<br>Warteschlangenname: qpilot-farbe |                  |
| LPR-Bytezählung aktiviert                             |                  |
| SNMP-Status aktiviert                                 |                  |
| Communityname:                                        |                  |
| SNMP-Geräteindex: 1                                   |                  |
|                                                       | OK Abbrechen     |

Stimmt der Port hier nicht, wurde der Anschluss während der Deinstallation 1 nicht erfolgreich entfernt.